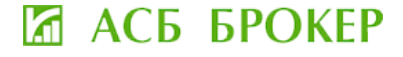

https://asbbroker.by/

# ИНСТРУКЦИЯ ПО ВЗАИМОДЕЙСТВИЮ КЛИЕНТА И АСБ БРОКЕР В ЛИЧНОМ КАБИНЕТЕ ИНВЕСТОРА

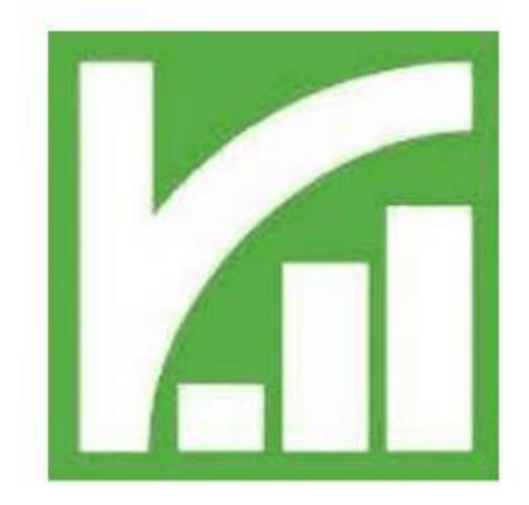

Личный кабинет инвестора (далее – ЛК) предоставляет ряд возможностей:

- 1) получать новости;
- 2) задавать вопросы менеджерам АСБ БРОКЕР;
- 3) подавать/просматривать объявления о купле-продаже акций/облигаций;
- 4) подавать поручения брокеру и получать отчеты по совершенным сделкам;

5) просматривать заявки и сделки, совершенные в торговой системе ОАО «Белорусская валютно-фондовая биржа».

### 1. НОВОСТИ

| 🖾 АСБ БРОКЕР                                   | Тел.: +375 (44) 500 43 27; +37                                                                                                    | 75 (44) 500 43 27; +375 (17) 200 43 27 E-mail: broker@asb.by Telegram: https://t.me/asbbroker Личны                                                                                   |                                                                                                    |                                                                                  |                      |  |  |  |  |
|------------------------------------------------|----------------------------------------------------------------------------------------------------|----------------------------------------------------------------------------------------------------|----------------------------------------------------------------------------------------------------|----------------------------------------------------------------------------------|----------------------|--|--|--|--|
|                                                | Главная О компании -                                                                                                    | Услуги - Облига                                                                                                    | ции – Полезная информация                                                                                                    | Контакты 🔔 4                                                                     | Q Pyc ~              |  |  |  |  |
| Вы вошли как: Людмила Дмитриевна               |                                                                                                    |                                                                                                    |                                                                                                    | Кли                                                                              | иент (верифицирован) |  |  |  |  |
| Новости                                        | Все новости                                                                                                    |                                                                                                    |                                                                                                    | 🗆 Получат                                                                        | гь новости на e-mail |  |  |  |  |
| Вопрос-Ответ 2<br>Доска объявлений (облигации) | 14 Сен 2023 🔥                                                                                                    | На сайте АСБ БРОКЕР<br>обновление в рубрике<br>"Полезная информация".                                                                                                    | Продажа акций, на которые ра<br>преимущественное право госу,                                                                 | спространяется<br>дарства.                                                       | •                    |  |  |  |  |
| Доска объявлений (акции)                       | Разъясняем алгоритм                                                                                                    | действий при продаже акций, н                                                                                                    | а которые распространяется преимуще                                                                                          | ественное право государства.                                                     |                      |  |  |  |  |
| Личные данные                                  | 11 Сен 2023 🔥 🔥                                                                                                    | Облигации 43-го выпуска 3/<br>"АВАНГАРД ЛИЗИНГ"!                                                                                                    | .0 Информируем, что 11.09.2023<br>43-й выпуск облигаций ЗАО "А                                                               | полностью размещён<br>ВАНГАРД ЛИЗИНГ".                                           | •                    |  |  |  |  |
| Поручения Брокеру/Отчеты 🙎                     |                                                                                                    |                                                                                                    |                                                                                                    |                                                                                  |                      |  |  |  |  |
| Поручения ЕПФР/Отчеты<br>Торги на БВФБ         | 11 Сен 2023<br>Л                                                                                                    | Облигации Министерства<br>финансов в китайских юаня                                                                                                    | С 30 августа 2023 г. по 1 ноябр<br>системе ОАО «БВФБ» путем от<br>проведения аукциона будет до<br>№307 облигаций Министерств | ия 2023г. в торговой<br>крытой продажи без<br>эразмещаться выпуск<br>а финансов. | •                    |  |  |  |  |
|                                                | С 30 августа 2023 г. по 1 ноября 2023 г. в торговой системе ОАО «БВФБ» путем открытой продажи без проведения аукциона будет<br>доразмещаться выпуск №307 облигаций Министерства финансов (ставка процентного дохода – 3,80% годовых). |                                                                                                    |                                                                                                    |                                                                                  |                      |  |  |  |  |
|                                                | Реквизиты выставленных облигаций на открытую продажу без проведения аукциона:                                                                                                    |                                                                                                    |                                                                                                    |                                                                                  |                      |  |  |  |  |
|                                                | номер выпуска – 307<br>идентификационный<br>номинальная стоимос<br>валюта номинальной                                                                                                    | номер выпуска – 307;<br>идентификационный номер – MF-LB-CNY-0307;<br>номинальная стоимость одной облигации – 1 000 китайских юаней;<br>валюта номинальной стоимости – китайский юань; |                                                                                                    |                                                                                  |                      |  |  |  |  |

#### 2. ВОПРОС-ОТВЕТ

| 🖾 АСБ БРОКЕР                                                                                                    | Тел.: +375 (44) 500 | 43 27; +375 (17                                                                             | ) 200 43 27                                                 | E-mail: broker@a                          | b.by Telegram: https://                                   | t.me/asbbroker           | Личный кабинет                                                                              | •                       |
|----------------------------------------------------------------------------------------------------|---------------------|---------------------------------------------------------------------------------------------|-------------------------------------------------------------|-------------------------------------------|-----------------------------------------------------------|--------------------------|---------------------------------------------------------------------------------------------|-------------------------|
| Вы вошли как: Людмила Дмитриевна                                                                                                    | Главная Ок          | омпании ~                                                                                   | Услуги ∨                                                    | Облигации ∨                               | Полезная информация                                       | Контакты                 | 🜲 4 🛛 С<br>Клиент (вери                                                                     | 入 Рус∨<br>іфицирован)   |
| Новости<br>Вопрос-Ответ 2<br>Доска объявлений (облигации)<br>Доска объявлений (акции)<br>Личные данные<br>Поручения Брокеру/Отчеты<br>Поручения ЕПФР/Отчеты |                     | Люднила<br>Добрый день.<br>АСБ БРОКЕР (Ва<br>Добрый день.<br>АСБ БРОКЕР (Ва<br>С перечнем о | . Какие облигаци<br>дин Мазур)<br>-<br>-<br>- Мигаций достп | ии в данный момент<br>уных к покупке можа | доступны к покупке на бирж<br>40 ознакомиться в нашем тел | е?<br>IerpaM-канале http | © 2023-09-21 09:<br>© 2023-09-21 09:<br>s://t.me/asbbroker<br>© 2023-09-21 09:<br>Просмотре | 35:44<br>36:14<br>36:58 |
|                                                                                                    | 1000                |                                                                                             |                                                             |                                           |                                                           |                          |                                                                                             | Отправить               |

### https://asbbroker.by/

# 🛛 АСБ БРОКЕР

| 3. ДОСКА ОБЪЯВЛЕНИИ (АКЦИИ/ОБЛИГАЦИИ) | •  | TOCIAL  |                   |                   |
|---------------------------------------|----|---------|-------------------|-------------------|
|                                       | 3. | ДОСКА ( | <b>)БРАВЛЕНИИ</b> | (АКЦИИ/ОБЛИГАЦИИ) |

| 🖾 АСБ БРОКЕР                     | Тел.: +375 (44) 500 43 27; +375 (17) 200 43 27<br>Главная Окомпании - Услуги - | E-mail: broker@asb.by Telegram: https://Ln<br>Облигации - Полезная информация | ne/asbbroker Личный кабинет 💽 🕑<br>Контакты 🐥 4 — Q — Рус ~ |  |  |  |  |  |
|----------------------------------|--------------------------------------------------------------------------------|-------------------------------------------------------------------------------|-------------------------------------------------------------|--|--|--|--|--|
| Вы вошли как: Людмила Дмитриевна |                                                                                |                                                                               | Клиент (верифицирован)                                      |  |  |  |  |  |
| Новости                          | Все объявления Подать объявление                                               | Мои объявления Получать                                                       | на e-mail оповещения о: 🗆 новых 🗆 встречных                 |  |  |  |  |  |
| Bonpoc-oriser                    | Новое объявление                                                               |                                                                               |                                                             |  |  |  |  |  |
| Доска объявлений (облигации)     | Эмитент                                                                        | Номер выпуска                                                                 | Направление                                                 |  |  |  |  |  |
| Доска объявлений (акции)         | Выбрать                                                                        | • Выбрать                                                                     | Выбрать                                                     |  |  |  |  |  |
| Личные данные                    | Количество                                                                     | Цена                                                                          | Валюта                                                      |  |  |  |  |  |
| Поручения Брокеру/Отчеты 2       |                                                                                |                                                                               | Выбрать                                                     |  |  |  |  |  |
| Поручения ЕПФР/Отчеты            |                                                                                | Прочие условия                                                                |                                                             |  |  |  |  |  |
| Торги на БВФБ                    | Не вводите в данное поле персональные д                                        | данные! Только условия сделки.                                                |                                                             |  |  |  |  |  |
|                                  |                                                                                |                                                                               |                                                             |  |  |  |  |  |
|                                  | Данная информация доступна только адми<br><b>e-mail</b>                        | нистратору.<br><b>Телефон</b>                                                 | Ф.И.О.                                                      |  |  |  |  |  |
|                                  | @mail.                                                                         | 37544                                                                         | Людмила Дмитриевна                                          |  |  |  |  |  |
|                                  | Добавить                                                                       |                                                                               |                                                             |  |  |  |  |  |

Доска объявлений акций аналогична доске объявлений облигаций.

Важно! Подача объявлений возможна только клиентами, прошедшими идентификацию.

### 4. ПОРУЧЕНИЯ БРОКЕРУ / ОТЧЕТЫ

4.1. Во вкладке «Поручения Брокеру/Отчеты» вы можете просмотреть все созданные Вами поручения Брокеру, а также отчеты Брокера по исполненным поручениям.

| 🖬 АСБ            | БРОКЕР                             | Тел.: +375 (44) | 500 43 27; +375 (:                     | 17) 200 43 27    | E-mail: broker@ast | b.by Telegram: http:                            | s://t.me/asbbroker | Личныі | й кабинет 🕞    | ۲        |
|------------------|------------------------------------|-----------------|----------------------------------------|------------------|--------------------|-------------------------------------------------|--------------------|--------|----------------|----------|
|                  |                                    | Главная         | О компании ~                           | Услуги ~         | Облигации ~        | Полезная информация                             | Контакты           | 43     | Q              | Pyc ~    |
| Вы вошли как:    | Людмила Дмитриевна                 |                 |                                        |                  |                    |                                                 |                    |        | Клиент (верифи | цирован) |
|                  | Новости                            | Все по          | ручения Создат                         | ть поручение — I | Зсе сделки         |                                                 |                    |        |                |          |
| Во<br>Доска объя | прос-Ответ 2<br>влений (облигации) | Номер<br>дата   | о поручения,                           | Эмитент          |                    | Вид ЦБ,<br>номер выпуска                        | Направлени         | e      |                |          |
| Доска об         | ъявлений (акции)                   | Отпра<br>Броке  | <mark>влено</mark><br>ру,№1<br>09.2023 | Светлогорский з  | авод ЖБИиК ОАО     | Акция простая<br>(обыкновенная)<br>№ выпуска: 1 | Продажа            |        | Подробнее      |          |
| Лич              | ные данные<br>я Брокеру/Отчеты     |                 |                                        |                  |                    | it bonyeta. 1                                   |                    |        | дуолировать    |          |
| Поручен          | ия ЕПФР/Отчеты                     |                 |                                        |                  |                    |                                                 |                    |        |                |          |
| Тор              | ги на БВФБ                         |                 |                                        |                  |                    |                                                 |                    |        |                |          |

### 4.2.Создать новое поручение на покупку/продажу акций или облигаций.

| АСБ БРОКЕР                   | Тел.: +375 (44) 500 43 27; +375 (17) 200 43 27 E-mail: broker@asb.b                                                                                                    | у Telegram: https://t.me/asbbroker Личный кабинет 🗭 .                       |  |  |  |  |
|------------------------------|----------------------------------------------------------------------------------------------------|-----------------------------------------------------------------------------|--|--|--|--|
| ошли как: Людмила Дмитриевна |                                                                                                    | Клиент (верифицир                                                           |  |  |  |  |
|                              |                                                                                                    |                                                                             |  |  |  |  |
| Новости                      | Все поручения Создать поручение Все сделки                                                                                                    |                                                                             |  |  |  |  |
| Вопрос-Ответ 🛛 🙎             | форма "Паг                                                                                                    |                                                                             |  |  |  |  |
| Лоска объявлений (облигации) | Наименование поля                                                                                                    | Формат ячеек для заполнения                                                 |  |  |  |  |
| доска оовлолении (оолшации)  | Дата составления поручения                                                                                                    | 21.09.2023                                                                  |  |  |  |  |
| Доска объявлений (акции)     | Время составления поручения                                                                                                    | 09:53                                                                       |  |  |  |  |
| Личные данные                | Номер поручения                                                                                                    | 2 (статус: Новое поручение)                                                 |  |  |  |  |
| Поручения Брокеру/Отчеты 1   |                                                                                                    |                                                                             |  |  |  |  |
| 55+0/0                       | . Дата начала исполнения поручения                                                                                                    | 21.09.2023                                                                  |  |  |  |  |
| Поручения ЕПФР/Отчеты        |                                                                                                    | 20.10.2023                                                                  |  |  |  |  |
| Торги на БВФБ                | срок деяствия поручения, по                                                                                                    | 20.10.2023                                                                  |  |  |  |  |
|                              |                                                                                                    |                                                                             |  |  |  |  |
|                              | Вид ценной бумаги с указанием категории (для акций) *                                                                                                    | Акция простая (обыкновенная)                                                |  |  |  |  |
|                              | Эмитент ценных бумаг •                                                                                                    | СОАО "Коммунарка"                                                           |  |  |  |  |
|                              | Номер выпуска *                                                                                                    | 3                                                                           |  |  |  |  |
|                              | Код выпуска                                                                                                    | BY52681A1694                                                                |  |  |  |  |
|                              | Номинальная стоимость одной ценной бумаги                                                                                                    | 67.7700                                                                     |  |  |  |  |
|                              | Валюта номинала                                                                                                    | BYN                                                                         |  |  |  |  |
|                              |                                                                                                    |                                                                             |  |  |  |  |
|                              | Действие •                                                                                                    | Покупка                                                                     |  |  |  |  |
|                              |                                                                                                    |                                                                             |  |  |  |  |
|                              |                                                                                                    |                                                                             |  |  |  |  |
|                              | Валюта сделки •                                                                                                    | BYN                                                                         |  |  |  |  |
|                              | Доля совершаемой сделки в уставном фонде эмитента, %                                                                                                    | 0.0161                                                                      |  |  |  |  |
|                              | Максимальная цена за одну ценную бумагу *                                                                                                    | 105                                                                         |  |  |  |  |
|                              | Сумма денежных средств для покупки ценных бумаг                                                                                                    | 10500                                                                       |  |  |  |  |
|                              | Общая сумма денежных средств перечисленных для покупки ценн<br>бумаг (с учетом вознаграждения Брокера)                                                                                                    | 10540                                                                       |  |  |  |  |
|                              | Счет для перечисления денежных средств:                                                                                                    |                                                                             |  |  |  |  |
|                              | номер счета                                                                                                    | BY58 AKBB 3014 (BYN)                                                        |  |  |  |  |
|                              | наименование банка                                                                                                    | ОАО "АСБ БЕЛАРУСБАНК"                                                       |  |  |  |  |
|                              | код банка                                                                                                    | AKBBBY2X                                                                    |  |  |  |  |
|                              | Company of the second second sec |                                                                             |  |  |  |  |
|                              | Счет для учета ценных оумаг ("депо"):                                                                                                    |                                                                             |  |  |  |  |
|                              |                                                                                                    | 200                                                                         |  |  |  |  |
|                              | Наименование депозитария                                                                                                    | ОАО "АСБ Беларусбанк"                                                       |  |  |  |  |
|                              | код депозитария                                                                                                    | 005                                                                         |  |  |  |  |
|                              | Подтверждаю:                                                                                                    |                                                                             |  |  |  |  |
|                              | опубликование/объявление                                                                                                    |                                                                             |  |  |  |  |
|                              | неопубликование/необъявление                                                                                                    |                                                                             |  |  |  |  |
|                              | в средствах массовой информации либо иным образом, делающим<br>покупку акций в БЕКАС, текста предложения о покупке (скупке) акц                                                                                                    | доступным неопределенному кругу лиц, в том числе путем подачи заявки<br>ий. |  |  |  |  |
|                              | <ul> <li>поля, обязательные для заполнения</li> </ul>                                                                                                    |                                                                             |  |  |  |  |

Сохранить

Заявление на опубликование (неопубликование) в средствах массовой информации

Создать PDF Документ

4.2.1. После заполнения всех полей (обязательные поля отмечены знаком «\*») нажать «Сохранить» - страница обновится, затем нажать кнопку «Передать».

| Счет для перечисления денежных средств:<br>номер счета • ВУ58 АКВВ 3014 (ВУN)<br>наименование банка ОАО 'ACE БЕЛАРУСБАНК'<br>код банка АКВВУ2Х<br>Счет для учет<br>номер счета • Подтвердить операцию<br>номер счета • Счет для учет<br>подтвердить операцию<br>номер счета • Счет для учет<br>подтвердить операцию<br>подтвердить операцию<br>• опубликование/необъявление<br>• неопубликование/необъявление                                                                                                    |
|----------------------------------------------------------------------------------------------------|
| номер счета • ВУ58 АКВВ 3014 (ВУК)<br>наименование банка ОАО *АСБ БЕЛАРУСБАНК*<br>код банка АКВВУ2Х<br>Счет для учет<br>номер счета<br>наименовани<br>номер счета<br>наименовани<br>код депозита<br>Подтвердить<br>опубликование/объявление<br>• неопубликование/необъявление                                                                                                    |
| наименование банка ОАО "АСБ БЕЛАРУСБАНК"<br>код банка АКВВУ2Х<br>Счет для учет<br>номер счета<br>Наименовани<br>Код депозита<br>Подтвердить<br>опубликование/необъявление<br>неопубликование/необъявление                                                                                                    |
| код банка АКВВУ2Х<br>Счет для учет<br>номер счета<br>Наименовании<br>Код депозита<br>Подтверждаю:<br>о опубликование/объявление<br>е неопубликование/необъявление                                                                                                    |
| Счет для учет<br>номер счета<br>Наименовани<br>Код депозита<br>Подтверждаю:<br>о опубликование/объявление<br>е неопубликование/необъявление                                                                                                    |
| Счет для учет<br>номер счета<br>Наименовани<br>Код депозита<br>Подтверждаю:<br>о опубликование/необъявление<br>е неопубликование/необъявление                                                                                                    |
| <ul> <li>опубликование/объявление</li> <li>неопубликование/необъявление</li> <li>соорствой информации, вибо иним образом, воззением вострени и неопроводованиеми изисте витем порачи завеки на соорствой информации в том нисто питем порачи завеки.</li> </ul>                                                                                                    |
| <ul> <li>неопубликование/необъявление</li> <li>соорствой информации, вибо иним образом, возделии и необразованиеми конку виш о том ниско литем редаки завеки на<br/>в соорствой информации, вибо иним образом, возделии и посталии и необразованиеми конку виш о том ниско литем редаки завеки на<br/>в соорствой информации, вибо иним образом, возделии и посталии и необразованиеми конку виш о том ниско литем редаки завеки на<br/>в соорствой информации вибо иним образом.</li> </ul>                                                                                                    |
| อ ดออสสรรษ พระดอกกับ แต่ตองรายแนลของ และ คลางออสสรรษณ์ และ คลางออสสรรษณ์ และ คลางออสสรรษณ์ เป็นสรรษณ์ คลางอ<br>เป็นสรรษณ์ และ คลางออสรรษณ์ และ คลางออสรรษณ์ เป็นสรรษณ์ และ คลางออสสรรษณ์ เป็นสรรษณ์ เป็นสรรษณ์ เป็นสรรษณ์ เป็นส<br>เป็นสรรษณ์ เป็นสรรษณ์ เป็นสรรษณ์ เป็นสรรษณ์ เป็นสรรษณ์ เป็นสรรษณ์ เป็นสรรษณ์ เป็นสรรษณ์ เป็นสรรษณ์ เป็นสรรษณ์ เป็น<br>เป็นสรรษณ์ เป็นสรรษณ์ เป็นสรรษณ์ เป็นสรรษณ์ เป็นสรรษณ์ เป็นสรรษณ์ เป็นสรรษณ์ เป็นสรรษณ์ เป็นสรรษณ์ เป็นสรรษณ์ เป็นสรรษณ์ เป็นสรรษณ์ เป็นสรรษณ์ เป็นสรรษณ์ เป็นสรรษณ์ เป็นสรรษณ์ เป็นสรรษณ์ เป็นสรรษณ์<br>เป็นสรรษณ์ เป็นสรรษณ์ เป็นสรรษณ์ เป็นสรรษณ์ เป็นสรรษณ์ เป็นสรรษณ์ เป็นสรรษณ์ เป็นสรรษณ์ เป็นสรรษณ์ เป็นสรรษณ์ เป |
| в средствах нассовой информации лисо иным образом, делакощим доступным неопределенному кругу лиц, в том числе путем подачи заявки н<br>покупку акций в БЕКАС, текста предложения о покупке (скупке) акций.                                                                                                    |
| •- поля, обязательные для заполнения                                                                                                    |
| Сохранить Далить Передать                                                                                                    |
| Осуществите перечисление средств одним из 2 способов                                                                                                    |

Во всплывающем окне выбрать номер телефона для получения смс-кода для подтверждения отправки поручения.

4.2.2. Ниже отобразится информация о способах оплаты и реквизитах для перечисления денежных средств (в т.ч. сумма комиссии) для совершения сделки с ценными бумагами.

### ВАЖНО!

При оплате через ЕРИП в сумму платежа автоматически будет включена комиссия ЕРИП (0,2% от суммы)!

Перед оплатой по реквизитам уточняйте в обслуживающем банке размер комиссии за осуществление платежа!

| 🛛 АСБ БРОКЕР | Тел.: +375 (44) 500 43 27; +375                                                                                                    | (17) 200 43 27                                                                                                    | E-mail: broker@as                                                                         | b.by Telegram: https://t                                                                                                    | me/asbbroker                                                             | Личный ка                             | абинет 🕞       | ۲     |
|--------------|----------------------------------------------------------------------------------------------------|----------------------------------------------------------------------------------------------------|-------------------------------------------------------------------------------------------|----------------------------------------------------------------------------------------------------|--------------------------------------------------------------------------|---------------------------------------|----------------|-------|
|              | Главная О компании –                                                                                                    | Услуги ~                                                                                                    | Облигации ~                                                                               | Полезная информация                                                                                                    | Контакты                                                                 | 43                                    | Q              | Pyc ~ |
|              | Подтверждаю:<br>опубликование/объя:<br>неопубликование/не:<br>в средствах массовой ин<br>покупку акций в БЕКАС, т<br>- поля, обязательные дл<br>Сохранить Удалить                                                                  | вление<br>объявление<br>формации либо ині<br>текста предложения<br>я заполнения<br>Передать                                                                               | ым образом, делающ<br>в о покупке (скупке) а<br>Осуществите перечи                        | им доступным неопределенн<br>кций.<br>сление средств одним из 2 сг                                                                  | ому кругу лиц, в :<br>юсобов                                             | том числе пут                         | ем подачи заяв | жи на |
|              | Через ЕРИП                                                                                                    |                                                                                                    |                                                                                           | По реквизитам (не ч                                                                                                    | ерез ЕРИП)                                                               |                                       |                |       |
|              | 1. Выбрать пункт <sup>6</sup> С     2. Выбрать последо<br>финансовые услуу     3. В поле «Номер ди     4. Ввести ФИО плат     5. Ввести адрес пла     Минск     6. Ввести сумму пла     7. Проверить корре     8. Совершить плате: | истема "Расчет" (ЕР)<br>вательно вкладки: і<br>ги> Ценные бумаги<br>оговора» 01.01/01<br>ельщика Млю,<br>тельщика БЕЛАРУС<br>птежа 8 056,11 БУN<br>ктность информаци<br>ж | ИП)<br>ЕРИП>Банковские,<br>>АСБ Брокер<br>дмила Дмитриевна<br>ь, Минская Область, I<br>ы, | Счет: BY82 AKBB 30;<br>в ОАО «ACБ Беларус<br>Получатель: Унитарр<br>УНП 191797716<br>Назначение: На пок<br>Сумма <b>8 040,00 BY</b> | 11 0000 0101 000<br>банк», БИК АКВВ<br>юе предприятие<br>упку ценных бум | 00 0000<br>8BY2X<br>«ACE BPOKEP<br>ar | 1              |       |

4.2.3. На этой же вкладке есть возможность для скачивания заявления о неопубликовании/опубликовании в средствах массовой информации либо необъявлении/объявлении иным образом, делающим доступным неопределенному кругу лиц, в том числе путем подачи заявки на покупку акций в БЕКАС, текста предложения о покупке (скупке) акций.

| поля, обязательные для заполнения                                           |                                                                                                 |                                                                                  |
|-----------------------------------------------------------------------------|-------------------------------------------------------------------------------------------------|----------------------------------------------------------------------------------|
| Сохранить Удалить Передать                                                  |                                                                                                 |                                                                                  |
| существите блокировку ценных бумаг д                                        | ля торгов в депозитарии!                                                                        |                                                                                  |
| Constant, Represented un Sportungenter (PDF                                 | 7                                                                                               |                                                                                  |
| Создать поручение на олокировку (PDF                                        | 1                                                                                               |                                                                                  |
|                                                                             |                                                                                                 |                                                                                  |
| Заявление на опубликование (неопубл                                         | кование) в средствах массовой информации                                                        |                                                                                  |
|                                                                             |                                                                                                 |                                                                                  |
| Соновить РОР документ Скачать д                                             | okymeni                                                                                         | ,                                                                                |
|                                                                             |                                                                                                 |                                                                                  |
|                                                                             |                                                                                                 | Унитарное предприятие по оказанию                                                |
|                                                                             |                                                                                                 | услуг на рынке ценных бумаг                                                      |
|                                                                             |                                                                                                 | «АСБ БРОКЕР»<br>220050, г. Минск, ул. Мясникова, 32, офис 502                    |
|                                                                             |                                                                                                 | Людмила Дмитриевна                                                               |
|                                                                             |                                                                                                 | 220117, Область Минская, Город Минск                                             |
|                                                                             |                                                                                                 |                                                                                  |
|                                                                             | Заявление                                                                                       |                                                                                  |
| Подтверждаю неопубликование в сред<br>неопределенному кругу лиц, в том числ | твах массовой информации либо необъявление и<br>е путем подачи заявки на покупку акций в БЕКАС, | іным образом, делающим доступным<br>текста предложения о покупке (скупке) акций. |
|                                                                             |                                                                                                 |                                                                                  |
| 21.09.2023                                                                  |                                                                                                 | л.д                                                                              |
| 21.09.2023                                                                  | полпись                                                                                         | Л.Д<br>инициалы, фамилия заявителя                                               |

4.2.4. При создании поручения на продажу **акций** появится дополнительный пункт «**Прочие условия**» - в нём необходимо выбрать один из пунктов:

- прошу не взимать подоходный налог в соответствии с п.35 ст.208 Налогового кодекса Республики Беларусь (далее - НК РБ) (Особенная часть). Выписка об операциях по счету "депо", подтверждающая непрерывное владение акциями не менее трех лет.

- прошу не взимать подоходный налог в соответствии с п.21 ст.208 НК РБ (Особенная часть). Копия свидетельства о праве на наследство прилагается.

- прошу применить налоговый вычет в размере 20% от доходов, полученных по операциям с ценными бумагами, согласно п.5 ст.202 НК РБ (Особенная часть).

- прошу применить налоговый вычет в размере фактически произведенными и документально подтвержденными расходами на приобретение, реализацию и хранение ценных бумаг согласно п.4 ст.202 НК РБ (Особенная часть).

|      |        | <b>n</b> / |   |  |
|------|--------|------------|---|--|
|      |        |            | - |  |
|      |        |            |   |  |
| <br> | $\sim$ |            |   |  |
|      |        |            |   |  |

Гла

| валюта номинала                                               | BTN                                                                                                    |  |  |  |  |  |  |
|---------------------------------------------------------------|----------------------------------------------------------------------------------------------------|--|--|--|--|--|--|
|                                                               | •                                                                                                    |  |  |  |  |  |  |
| Действие *                                                    | Продажа                                                                                                    |  |  |  |  |  |  |
| Количество ценных бумаг *                                     | 100                                                                                                    |  |  |  |  |  |  |
| Валюта сделки *                                               | BYN                                                                                                    |  |  |  |  |  |  |
| Доля совершаемой сделки в уставном фонде эмитента, %          | 0.0161                                                                                                    |  |  |  |  |  |  |
| Минимальная цена за одну ценную бумагу *                      | 80                                                                                                    |  |  |  |  |  |  |
| Прочие условия *                                              | Прошу применить налоговый вычет в размере фактически<br>произведенными и документально подтвержденными<br>расходами на приобретение, реализацию и хранение ценных<br>бумаг согласно п.4 ст. 202 Налогового кодекса Республики<br>Беларусь (Особенная часть). |  |  |  |  |  |  |
| Загрузить файл (изображение или pdf): Выберите файл файл не в | ібран Загрузить                                                                                                    |  |  |  |  |  |  |
|                                                               |                                                                                                    |  |  |  |  |  |  |
| Счет для перечисления денежных средств:                       |                                                                                                    |  |  |  |  |  |  |
| HOMOD CLIOTA                                                  | BY58 AKBB 3014 (BYN)                                                                                                    |  |  |  |  |  |  |

4.2.5. При создании поручения на продажу ценных бумаг под основной формой поручения необходимо выбрать один из пунктов касаемо ограничения супруга(и) на совершение сделок по отчуждению ценных бумаг:

| АСБ БРОКЕР | Тел.: +375 (4                | 44) 500 43 27; +375 (1                                                                       | 17) 200 43 27                                                          | E-mail: broker@                                                         | asb.by                       | Telegram: https://t                         | .me/asbbroker                       | Личный кабинет                            | ເ                  | ۲     |
|------------|------------------------------|----------------------------------------------------------------------------------------------|------------------------------------------------------------------------|-------------------------------------------------------------------------|------------------------------|---------------------------------------------|-------------------------------------|-------------------------------------------|--------------------|-------|
|            | Главная                      | 0 компании ~                                                                                 | Услуги ~                                                               | Облигации 🗸                                                             | Поле                         | зная информация                             | Контакты                            | <b>4</b> 3                                | Q                  | Pyc ~ |
|            | номе                         | ер счета *                                                                                   |                                                                        |                                                                         |                              | 200100025576                                |                                     |                                           |                    |       |
|            | Наим                         | енование депозитар                                                                           | ия                                                                     |                                                                         |                              | ОАО "АСБ Беларусба                          | нк"                                 |                                           |                    |       |
|            | Код д                        | депозитария                                                                                  |                                                                        |                                                                         |                              | 005                                         |                                     |                                           |                    |       |
|            | Возмо                        | жные ограничения п                                                                           | рава владельца                                                         | ценных бумаг по ра                                                      | споряже                      | нию ими:                                    |                                     |                                           |                    |       |
|            | Под                          | тверждаю, что брачні<br>честной собственност                                                 | ый договор закл<br>гью получено.                                       | ючен. Согласие супр                                                     | уга(и), на                   | совершение сделки п                         | о отчуждению це                     | енных бумаг, являюц                       | цихся об           | щей   |
|            | Под<br>цен<br>совм           | тверждаю, что брачні<br>ными бумагами, мнок<br>честной собственност                          | ый договор или<br>о не заключался<br>гью получено.                     | любой иной договор<br>Согласие супруга(и                                | ), огранич<br>I, на совеј    | ивающий или способі<br>ршение сделки по отч | ный ограничить г<br>уждению ценных  | права по распоряже<br>к бумаг, являющихся | нию<br>общей       |       |
|            | Под<br>иму                   | тверждаю, что ценны<br>щества / в результате                                                 | е бумаги не явл<br>сделки дарени                                       | яются общей совмес<br>я / обмена на акции                               | тной собо<br>именных         | твенностью (приобре<br>приватизационных че  | тены до вступлен<br>еков "Имущество | ния в брак / при нас/<br>'').             | педовани           | ии    |
|            | Heo                          | состою в браке.                                                                              |                                                                        |                                                                         |                              |                                             |                                     |                                           |                    |       |
|            | Явля                         | яюсь вдовой (вдовцог                                                                         | M).                                                                    |                                                                         |                              |                                             |                                     |                                           |                    |       |
|            | • зап<br>рас<br>исг<br>• обр | претов на отчуждение<br>сположенные в пункта<br>пользования в качести<br>ременений этих ценн | акции акционе<br>ах пропуска чер<br>ве магазинов бе<br>ых бумаг залого | рных ооществ, в сос<br>рез Государственную<br>еспошлинной торгов.<br>рм | ственнос<br>границу і<br>іи; | и которых находятся<br>Республики Беларусь  | капитальные стр<br>и используемые   | оения (здания, соор<br>или предназначенны | ужения),<br>ые для |       |
|            | •- пол                       | я, обязательные для з                                                                        | заполнения                                                             |                                                                         |                              |                                             |                                     |                                           |                    |       |
|            | Coxp                         | ранить Удалить                                                                               | Передать                                                               | 2                                                                       |                              |                                             |                                     |                                           |                    |       |

4.2.6. После создания и сохранения поручения на продажу ценных бумаг есть возможность скачать поручение «депо» на блокировку ценных бумаг для торгов (данные в нём формируются автоматически).

| АСБ БРОКЕР | Тел.: +375 (44) 500 43 27; +375 (17) 200 43 27                                                                                                    | E-mail: broker@asb.by Te                                                                                                    | elegram: https://t.me/asbbroker                                                           | Личный кабинет                                         | • 🕞 🗸              | ۲     |  |  |  |  |
|------------|----------------------------------------------------------------------------------------------------|----------------------------------------------------------------------------------------------------|-------------------------------------------------------------------------------------------|--------------------------------------------------------|--------------------|-------|--|--|--|--|
|            | Главная О компании - Услуги -                                                                                                    | Облигации - Полезная                                                                                                    | информация Контакты                                                                       | ↓ <b>≜</b> 1                                           | Q F                | Рус ~ |  |  |  |  |
|            |                                                                                                    |                                                                                                    | 10012A                                                                                    |                                                        |                    | -     |  |  |  |  |
|            | Счет для учета ценных бумаг ("депо"):                                                                                                    |                                                                                                    |                                                                                           |                                                        |                    |       |  |  |  |  |
|            | номер счета •                                                                                                    | 2                                                                                                    | 200100025576                                                                              |                                                        |                    |       |  |  |  |  |
|            | Наименование депозитария                                                                                                    | OAO                                                                                                    |                                                                                           |                                                        |                    | -     |  |  |  |  |
|            | Код депозитария                                                                                                    | 005                                                                                                    |                                                                                           |                                                        |                    |       |  |  |  |  |
|            | Возможные ограничения права владельца и                                                                                                    | ценных бумаг по распоряжению и                                                                                                    | ими:                                                                                      |                                                        |                    |       |  |  |  |  |
|            | Не состою в браке.                                                                                                    |                                                                                                    |                                                                                           |                                                        |                    |       |  |  |  |  |
|            | Подтверждаю, что к лицам, имеющим доступ<br>05.01.2015 № 231-3 «О рынке ценных бумал<br>е не отношусь<br>С отношусь<br>Клиент сообщает об отсутствии:                                                                                       | і к закрытой информации эмитент<br>г»:                                                                                              | па в соответствии со ст. 61 Зак                                                           | она Республики Белару                                  | γсь от             |       |  |  |  |  |
|            | <ul> <li>ограничении и запретов на совершение с<br/>запретов на отчуждение акций акционери<br/>расположенные в пунктах пропуска чере:<br/>использования в качестве магазинов бесі</li> <li>обременений этих ценных бумаг залогом</li> </ul> | делок с ценными оумагами, являя<br>ных обществ, в собственности кот<br>з Государственную границу Респуб<br>пошлинной торговли;<br>1 | ющимися предметом поручен<br>торых находятся капитальные<br>/блики Беларусь и используемы | ля,<br>строения (здания, соор<br>ые или предназначенны | ужения),<br>ые для |       |  |  |  |  |
|            | <ul> <li>поля, обязательные для заполнения</li> <li>Сохранить</li> <li>Удалить</li> <li>Передать</li> <li>Осуществите блокировку ценных бумаг для</li> </ul>                                                                                | торгов в депозитарии!                                                                                                    |                                                                                           |                                                        |                    |       |  |  |  |  |
|            | создать поручение на олокировку (PDF)                                                                                                    | скачать документ                                                                                                    |                                                                                           |                                                        |                    |       |  |  |  |  |

#### Поручение «депо» на блокировку бумаг отобразится в следующем виде:

| Идентификационный код выпуска<br>ISIN, код CFI) | эмиссионных ценных бумаг (Код | BY52681A1694                                                                                                    |              |                                           |  |  |  |
|-------------------------------------------------|-------------------------------|----------------------------------------------------------------------------------------------------|--------------|-------------------------------------------|--|--|--|
| Вид, категория и тип эмиссионны                 | х ценных бумаг                | Акция простая (обыкновенная)                                                                                                    |              |                                           |  |  |  |
| Сокращенное наименование эмит                   | ента эмиссионных ценных бумаг | Совместное открытое акционерное общество "Коммунарка"                                                                                   |              |                                           |  |  |  |
|                                                 |                               | ДЕБЕТ                                                                                                    |              |                                           |  |  |  |
| Переводоотправитель                             |                               | Счет"депо"№                                                                                                    | 200          | Количество<br>эмиссионных<br>ценных бумаг |  |  |  |
|                                                 | Людмила Дмитриевна            | Номер раздела счета<br>"депо" 00                                                                                                    |              | 100                                       |  |  |  |
|                                                 |                               | Номер балансового счета                                                                                                    |              | 500                                       |  |  |  |
|                                                 | •                             |                                                                                                    | •            | •                                         |  |  |  |
| Депозитарий                                     | ОАО "АСБ Беларусбанк"         | Корсчет "депо" ЛОРО №                                                                                                    | 1000005      |                                           |  |  |  |
| переводоотправителя                             |                               | Раздел корсчета "депо" ЛС                                                                                                    | 00           |                                           |  |  |  |
|                                                 |                               | КРЕДИТ                                                                                                    |              |                                           |  |  |  |
|                                                 |                               | Счет "депо" №                                                                                                    | 200100025576 |                                           |  |  |  |
| Переводополучатель                              | Людмила Дмитриевна            | Номер раздела счета "депо                                                                                                    | 09           |                                           |  |  |  |
|                                                 |                               | Номер балансового счета                                                                                                    | 520          |                                           |  |  |  |
|                                                 |                               |                                                                                                    |              |                                           |  |  |  |
| Депозитарий<br>переводополучателя               | 040 "ACE Forenvectory"        | Корсчет "депо" ЛОРО №                                                                                                    | 1000005      |                                           |  |  |  |
|                                                 | ОАО АСБ Беларусоанк           | Раздел корсчета "депо" ЛС                                                                                                    | 09           |                                           |  |  |  |
|                                                 |                               |                                                                                                    |              |                                           |  |  |  |
| Количество эмиссионных ценных                   | бумаг (прописью)              | сто штук                                                                                                    |              |                                           |  |  |  |
| Назначение и (или) основание                    |                               | Блокировка ценных бумаг для торгов по дог. комиссии с УП "АСБ<br>Брокер" № 01.01/01 от 01.01.2021 на счет дилера 005 795110057300<br>09 |              |                                           |  |  |  |

#### Поручение "депо" на перевод ценных бумаг № 1 от 21.09.2023

Подпись (подписи) инициатора перевода М.П.

Подпись уполномоченного работника специализированного депозитария инвестиционного фонда М.П.

Подпись уполномоченного работника депозитария переводоотправителя

Проведено депозитарием Дата Подпись уполномоченного работника депозитария

Проведено центральным депозитарием Дата

Подпись уполномоченного работника центрального депозитария

### 5. ТОРГИ НА БВФБ

Данный раздел ЛК позволяет просматривать заявки и итоги торгов в торговой системе ОАО «Белорусская валютнофондовая биржа».

Режимы торговых периодов: в будние дни с 10:30 до 12:20 и с 13:45 до 15:45.

Важно! Заявки обновляются только при обновлении страницы

По окончании торгов ЛК сохраняет заявки на 15:45.

### Заявки:

| 🖾 АСБ БРОКЕР                                   | Тел.: +375 (44) 500 43 27; +375 (17) 200 43 27 |                                                |            | E-mail: broker@as                   | ib.by Te       | legram: https://t.me/asbbroker           |                           | Личный кабинет 🕞 📀 |                |
|------------------------------------------------|------------------------------------------------|------------------------------------------------|------------|-------------------------------------|----------------|------------------------------------------|---------------------------|--------------------|----------------|
|                                                | Главная                                        | О компании ~                                   | Услуги ~   | Облигации ~                         | Полезная       | информация                               | Контакты                  | 43                 | Q Py           |
| Вы вошли как: Людмила Дмитриевна               |                                                |                                                |            |                                     |                |                                          |                           | Клиент (і          | зерифицирова   |
| Новости                                        | Заяви                                          | ки Итоги торгов                                |            |                                     |                |                                          |                           |                    |                |
| Вопрос-Ответ 2<br>Доска объявлений (облигации) | Режими<br>с 10.30<br>с 13.45                   | ы торговых периодо<br>) до 12.20<br>; до 15.45 | DE:        |                                     |                |                                          |                           | Скачать та         | аблицу (.xlsx) |
| Доска объявлений (акции)                       | Bce                                            | типы                                           | •          | Зсе направления                     | •              | Все эмитенты                             | T                         |                    | C              |
| Личные данные<br>Поручения Брокеру/Отчеты 1    | Эмит                                           | тент                                           | A <b>T</b> | Номинал                             | Дох-сть<br>▲ ▼ | Цена<br>▲ ▼                              | Кол-во<br>▲ ▼             | Сумма сд           | елки           |
| Поручения ЕПФР/Отчеты                          | 20.0                                           | 9.2023 15:17:28                                | <b>NO</b>  | 2 E000 RVN                          | 0              |                                          | QE                        | E 22 E 0 I         |                |
| Торги на БВФБ                                  | Номе                                           | ер выпуска: 1                                  | 40<br>     | Простые (обыкновен                  | ные) акции     | 9,50 ВТИ<br>Режим тој<br>Непрерывный 2   | 95<br>ргов:<br>-й аукцион | Б22,501            | a              |
|                                                | 20.09                                          | 9.2023 15:15:18                                |            |                                     |                |                                          |                           |                    |                |
|                                                | OAO<br>Home                                    | "Белмедстекло"<br>ер выпуска: 1                |            | 1,0000 BYN                          | 0              | 0,68 BYN                                 | 1300                      | 884,00             | BYN            |
|                                                |                                                |                                                |            | Простые (обыкновен                  | ные) акции     | Режим тој<br>Непрерывный 2               | ргов:<br>-й аукцион       | Покупн             | a              |
|                                                | 20.09                                          | 9.2023 15:11:53                                |            |                                     |                |                                          |                           |                    |                |
|                                                | 000<br>Рома                                    | "Производственная<br>акс"                      | компания   | 100,0000 USD                        | 7.49           | 326,21 BYN                               | 5358                      | 1 747 833,:        | L8 BYN         |
|                                                | Номер выпуска: 6                               |                                                |            | Корпоративные облигации<br>Купонные |                | Режим торгов:<br>Непрерывный 2-й аукцион |                           | Продажа            |                |

### Итоги торгов:

| 🖾 АСБ БРОКЕР                     | Тел.: +375 (44) 500 43 27; +375 (17) 200 43 27 |                                            |                                     | E-mail: broker@asb.by Te         |                                          | Telegram: https://t.me/asbbroker         |              | Личный кабинет 🕩 |                   | ۲        |
|----------------------------------|------------------------------------------------|--------------------------------------------|-------------------------------------|----------------------------------|------------------------------------------|------------------------------------------|--------------|------------------|-------------------|----------|
|                                  | Главная                                        | О компании ~                               | Услуги ~                            | Облигации ~                      | Полезная                                 | информация                               | Контакты     | <b>4</b> 3       | Q                 | Pyc ~    |
| Вы вошли как: Людмила Дмитриевна |                                                |                                            |                                     |                                  |                                          |                                          |              | Кли              | иент (верифи      | цирован) |
| Новости                          | Заявк                                          | и Итоги торгов                             |                                     |                                  |                                          |                                          |              |                  |                   |          |
| Вопрос-Ответ 2                   |                                                |                                            |                                     |                                  |                                          |                                          |              | Скач             | ать таблицу       | (.xlsx)  |
| Доска объявлений (облигации)     | Bce                                            | типы                                       | ▼ Bce                               | эмитенты                         | ▼ c1                                     | 19.09.2023 🗖                             | по 20.09.202 | 23 🗖             |                   | O        |
| Доска объявлений (акции)         |                                                |                                            |                                     |                                  |                                          |                                          |              |                  |                   |          |
| Личные данные                    | Эмите                                          | 2HT                                        | ▲ ▼                                 | Номинал<br>▲ ▼                   | Дох-сть<br>▲ ▼                           | Цена<br>▲ ▼                              | Кол-во       | Сун              | іма сделки<br>▲ ▼ |          |
| Поручения Брокеру/Отчеты 🚺       | 20.09                                          | .2023 15:44:24                             |                                     |                                  |                                          |                                          |              |                  |                   |          |
| Поручения ЕПФР/Отчеты            | Унита<br>трейд                                 | Унитарное предприятие "<br>трейдинг-Строй" |                                     | 100,0000 USD                     | 14                                       | 294,32 BYN                               | 5            | 14               | 71,60 BYN         |          |
| Торги на БВФБ                    | Номер выпуска 1<br>Код выпуска ВУ62362С9351    |                                            | Корпоративные облигации<br>Купонные |                                  | Режим торгов:<br>Непрерывный 2-й аукцион |                                          |              |                  |                   |          |
|                                  | 20.09                                          | .2023 15:42:11                             |                                     |                                  |                                          |                                          |              |                  |                   |          |
|                                  | Айген<br>Номер                                 | <b>ис ЗАО</b><br>р выпуска 7               |                                     | 100,0000 USD                     | 8.22                                     | 330,18 BYN                               | 3            | 99               | 0,54 BYN          |          |
|                                  | Код выпуска ВҮ52642С8562                       |                                            | Корпоративные облигации<br>Купонные |                                  | Режим торгов:<br>Непрерывный 2-й аукцион |                                          |              |                  |                   |          |
|                                  | 20.09                                          | .2023 15:41:58                             |                                     |                                  |                                          |                                          |              |                  |                   |          |
|                                  | Айгенис ЗАО<br>Номер выпуск                    | <b>ис ЗАО</b><br>р выпуска 20              |                                     | 200,0000 BYN                     | 20.92                                    | 210,37 BYN                               | 1            | 21               | 10,37 BYN         |          |
|                                  | Код в                                          | Код выпуска ВҮ1000403803                   |                                     | Процентные биржевые<br>облигации |                                          | Режим торгов:<br>Непрерывный 2-й аукцион |              |                  |                   |          |

Есть возможность выгрузить заявки и сделки (итоги торгов) в Excel.